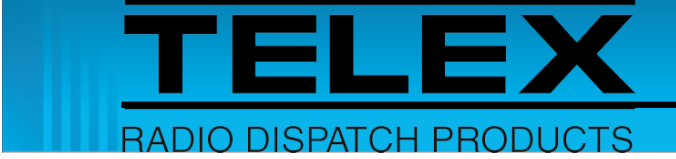

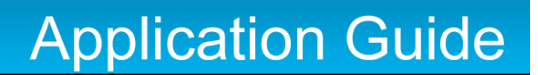

# **EFJohnson Interface for IP-224**

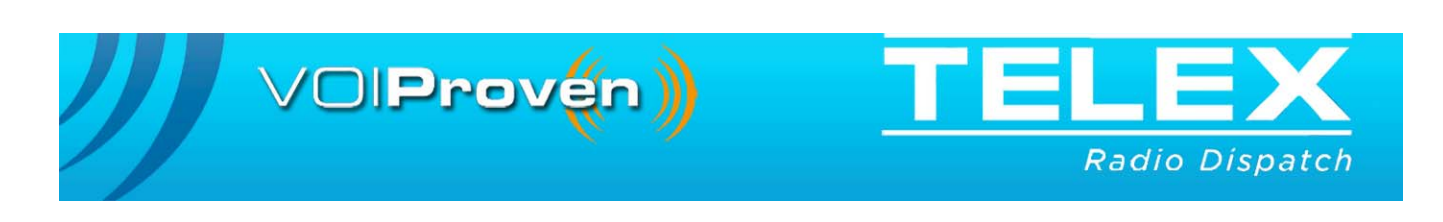

#### **PROPRIETARY NOTICE**

The product information and design disclosed herein were originated by and are the property of Bosch Security Systems, Inc. Bosch reserves all patent, proprietary design, manufacturing, reproduction, use and sales rights thereto, and to any article disclosed therein, except to the extent rights are expressly granted to others.

#### **COPYRIGHT NOTICE**

Copyright 2018 by Bosch Security Systems, Inc. All rights reserved. Reproduction, in whole or in part, without prior written permission from Bosch is prohibited.

\*All other trademarks are property of their respective owners.

#### WARRANTY NOTICE (LIMITED)

For warranty and service information, refer to www.telex.com/warranty.

#### FACTORY SERVICE CENTER

Factory Service Center Bosch Security Systems, Inc. Radio Dispatch Products 8601 East Cornhusker Highway Lincoln, Nebraska, 68507

#### **CONTACT INFORMATION**

#### Sales:

| Phone                    |                              |
|--------------------------|------------------------------|
| Fax                      |                              |
| E-mail                   | . TelexDispatch@us.bosch.com |
| Customer Service Repair: |                              |

| E-mail | repair@us.bosch.com |
|--------|---------------------|
| Phone  |                     |

#### Technical Support:

| $Knowledge\ Database\\ http://knowledge.boschsecurity.com$ |
|------------------------------------------------------------|
| LiveChat www.telex.com/us/dispatch/support                 |
| E-mail TelexDispatchtechsupport@us.bosch.com               |
| Web www.telex.com                                          |

#### CLAIMS

No liability will be accepted for damages directly or indirectly arising from the use of our materials or from any other causes. Our liability shall be expressly limited to replacement or repair of defective materials.

#### WARNING

This is a Class A product. In a domestic environment this product may cause radio interference in which case the user may be required to take adequate measures.

Do not open the unit. No user serviceable parts are contained within. Bosch cannot be responsible for damage. If the unit is opened, the warranty can be voided.

#### **OPENSSL PROJECT**

This product includes software developed by the OpenSSL Project for use in the OpenSSL Toolkit (http://www.openssl.org/). This product includes cryptographic software written by Eric Young (eay@cryptosoft.com). This product includes cryptographic software written by Tim Hudson (tjh@cryptsoft.com).

# **Table of Contents**

| 1.0 | In  | trodu   | ction                                         | 5   |
|-----|-----|---------|-----------------------------------------------|-----|
| 2.0 | H   | ardwa   | re Requirements                               | 5   |
| 3.0 | So  | oftwar  | e Requirements                                | 6   |
| 4.0 | Su  | ipport  | ed Features                                   | 6   |
| 5.0 | Ca  | able D  | iagram                                        | 7   |
| 6.0 | Ra  | adio P  | rogramming Application Setup                  | 8   |
|     | 6.1 | EFJo    | hnson 5300 ES and 53SL ES Radio Configuration | 8   |
|     |     | 6.1.1   | Radio Buttons Setup                           | 8   |
|     |     | 6.1.2   | ANI and Emergency Setup                       | 10  |
| (   | 6.2 | EFJo    | hnson Viking VMx00 Radio Configuration        | .11 |
|     |     | 6.2.1   | Serial Communication                          | 11  |
|     |     | 6.2.2   | Radio Buttons Setup (Standard Control Head)   | 13  |
|     |     | 6.2.3   | Radio Buttons Setup (Lightning Control Head)  | 14  |
| 7.0 | IP  | -224 A  | Access Key Installation                       | 16  |
| 8.0 | IP  | -224 S  | etup                                          | 18  |
| 9.0 | C-  | -Soft D | Designer Setup                                | 20  |

# 1.0 Introduction

The EFJohnson radio interface is designed as an add-on option in the Telex Radio Dispatch system. This application guide describes the Telex Radio Dispatch EFJohnson feature set and how to configure the interface for the IP-224 and C-Soft.

**NOTE:** For more information, see the IP-224 Technical Manual (P/N F.01U.218.562), the C-Soft Software Manual (P/N F.01U.218.561), and the Radio Manufacturer's technical documentation.

# 2.0 Hardware Requirements

- IP-224 Ethernet Adapter Panel (P/N F.01U.306.547).
- IP-224 EFJ 5300 ES, 53SL, VMx00 Radio Interface (P/N F.01U.165.548).
- EFJohnson 5300 ES, 53SL ES, or Viking VMx00 mobile radio.
- EFJohnson Pigtail Connector Assembly (EFJohnson P/N 597-5357-746 Rev D or higher) is required for EFJohnson 5300 ES and EFJohnson 53SL ES radios.

NOTE: No modification to this accessory cable is required.

• EFJohnson Pigtail Connector Assembly (EFJohnson P/N 597-5357-707) is required for EFJohnson Viking VMx00 radios. Currently the Telex supplied interface cable will not directly connect to this accessory cable and needs to be modified. For more information, see Section 5.0 Cable Diagram for details.

# 3.0 Software Requirements

- C-Soft version 6.500 or later
- IP-224 version 2.300 or later
- IP-224 Advanced Interface Option (Export) or Advanced Interface Option (North American) Access Key
- Telex System Manager (TSM) 2.300 or later
- Windows 7 (32-bit or 64-bit)
- Windows 8.1
- EFJohnson Viking VMx00 Third Party Interface additional software license purchased from EFJohnson.
- The EFJohnson radio firmware version must be version 4.14.5 or higher for the RS-5300, version 6.16.18 or higher for the 5300 ES or the 53SL ES, and version 8.12.17 or higher for the Viking VMx00 radios.

| 4.( | 0 | Su | эрс | orted | Fea | tures |
|-----|---|----|-----|-------|-----|-------|
|-----|---|----|-----|-------|-----|-------|

|                          | EFJohnson Radio Supported Features |                    |                                       |                   |                    |
|--------------------------|------------------------------------|--------------------|---------------------------------------|-------------------|--------------------|
| Feature                  | Analog<br>Support                  | Digital<br>Support | Feature                               | Analog<br>Support | Digital<br>Support |
| Channel/Talkgroup Change | Yes                                | Yes                | Emergency Acknowledgement             | No                | No                 |
| Zone Change              | No                                 | No                 | Encryption On/Off                     | Yes               | Yes                |
|                          |                                    |                    | GPS Read                              | No                | No                 |
| Group Call               | No                                 | No                 | GPS Trigger On/Off                    | No                | No                 |
| Private Call             | No                                 | No                 | Monitor On/Off                        | Yes               | Yes                |
|                          |                                    |                    | Radio Call Alert                      | No                | No                 |
| ANI Decode               | Yes                                | Yes                | Radio Check                           | No                | No                 |
| Emergency Decode         | Yes                                | Yes                | Radio Enable/Disable                  | No                | No                 |
| Status Message Decode    | No                                 | No                 | Radio Select Call                     | No                | No                 |
| Text Message Decode      | No                                 | No                 | Radio Remote Monitor                  | No                | No                 |
|                          |                                    |                    | Radio Send Text Message               | No                | No                 |
| Query Encryption         | Yes                                | Yes                | Radio Status (Send Status<br>Message) | No                | No                 |
| Query Monitor            | Yes                                | Yes                | Radio Status Request                  | No                | No                 |
| Query Scan               | Yes                                | Yes                | Scan Add/Delete                       | No                | No                 |
| Query Talk Around        | Yes                                | Yes                | Scan On/Off                           | Yes               | Yes                |
|                          |                                    |                    | Talk Around On/Off                    | Yes               | Yes                |

# 5.0 Cable Diagram

The IP-224 to EFJ 5300 ES, 53SL ES, VMx00 Radio Interface Cable allows the IP-224 to serially control an EFJohnson 5300 ES, 53SL ES, or Viking VMx00 radio.

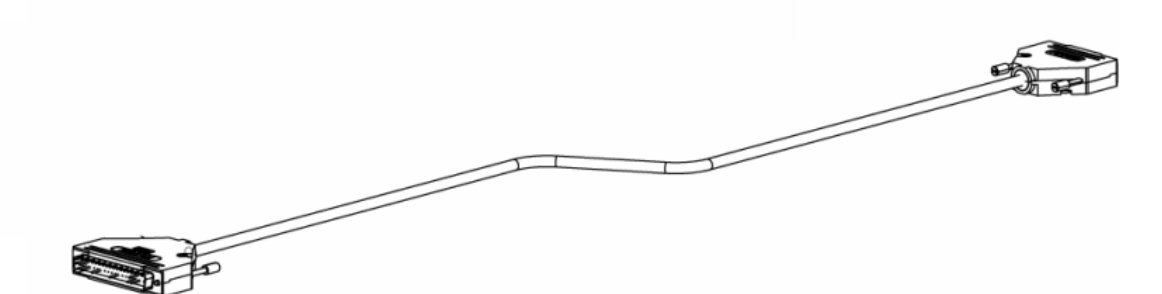

FIGURE 1. IP-224 EFJ 5300 ES, 53SL ES, VMx00 Radio Interface Cable

| Cable diagram for EFJohnson Radio and IP-224 Interface |                 |        |  |
|--------------------------------------------------------|-----------------|--------|--|
| Function                                               | EFJohnson Radio | IP-224 |  |
| TX+ Audio                                              | PIN 7           | PIN 1  |  |
| TX- Audio                                              | PIN 8           | PIN 2  |  |
| RX+ Audio                                              | PIN 11          | PIN 20 |  |
| RX- Audio                                              | PIN 12          | PIN 21 |  |
| PTT Relay N.O. Contact                                 | PIN 9           | PIN 24 |  |
| Ground                                                 | PIN 25          | PIN 29 |  |
| RS-485 D+                                              | PIN 13          | PIN 16 |  |
| RS-485 D-                                              | PIN 20          | PIN 35 |  |
| RS-485 Busy                                            | PIN 10          | PIN 34 |  |

**NOTE:** Currently, the Telex supplied interface cable needs modification in order to connect to the EFJohnson Viking VMx00 Pigtail Connector Assembly (EFJohnson P/N 597-5357-707). The DB-25M connector on the Telex-supplied interface cable needs to be disconnected and replaced with a DB-15M connector. Unsolder the wires from the DB-25M connector and resolder them to the DB-15M connector.

| Telex Cable Modification for EFJohnson Viking VMx00 Series |        |        |  |
|------------------------------------------------------------|--------|--------|--|
| DB-15M                                                     | WIRE   | DB-25M |  |
| PIN 1                                                      | Blue   | PIN 7  |  |
| PIN 2                                                      | Purple | PIN 8  |  |
| PIN 3                                                      | Yellow | PIN 9  |  |
| PIN 4                                                      | Orange | PIN 10 |  |
| PIN 5                                                      | White  | PIN 11 |  |
| PIN 6                                                      | Red    | PIN 12 |  |
| PIN 7                                                      | Black  | PIN 13 |  |
| PIN 8                                                      | Brown  | PIN 20 |  |
| PIN 14                                                     | Green  | PIN 25 |  |

# 6.0 Radio Programming Application Setup

## 6.1 EFJohnson 5300 ES and 53SL ES Radio Configuration

The PCConfigure Radio Configuration Software is used to configure the EFJohnson 5300 ES or EFJohnson 53SL ES radio to interface properly with the IP-224.

## 6.1.1 Radio Buttons Setup

To configure the Radio Buttons, do the following:

- 1. Open the PCConfigure Radio Configuration Software.
- 2. Click the **Radio Wide tab**. *The Radio Wide page appears*.
- 3. Under System Specific, select the **desired system**. *The corresponding system page appears*.

| PCConfigure 2.18.2                                      |
|---------------------------------------------------------|
| <u>File R</u> adio Iransfer T <u>o</u> ols <u>H</u> elp |
| 🗅 🚈 – 🖬 🔤 🥙 🏥 单 🗌 🔗                                     |
| Global Radio Wide Per System Zone                       |
| Radio Wide Scan List                                    |
|                                                         |
|                                                         |
| ) E dit <u>S</u> can Lists                              |
| -System Specific                                        |
| Conventional<br>SmartNet/ SmartZone                     |
| P25 Trunking                                            |
|                                                         |
|                                                         |
| Menu Items                                              |
| 🗟 Assign Items                                          |
| s Assign Aliases                                        |
|                                                         |
| Function Buttons                                        |
| dessign CH Buttons                                      |
| 📑 Assign Mic Buttons                                    |
|                                                         |

4. Under Function Buttons, click <u>Assign CH Buttons</u>. *The Radio Wide Function Buttons window appears.* 

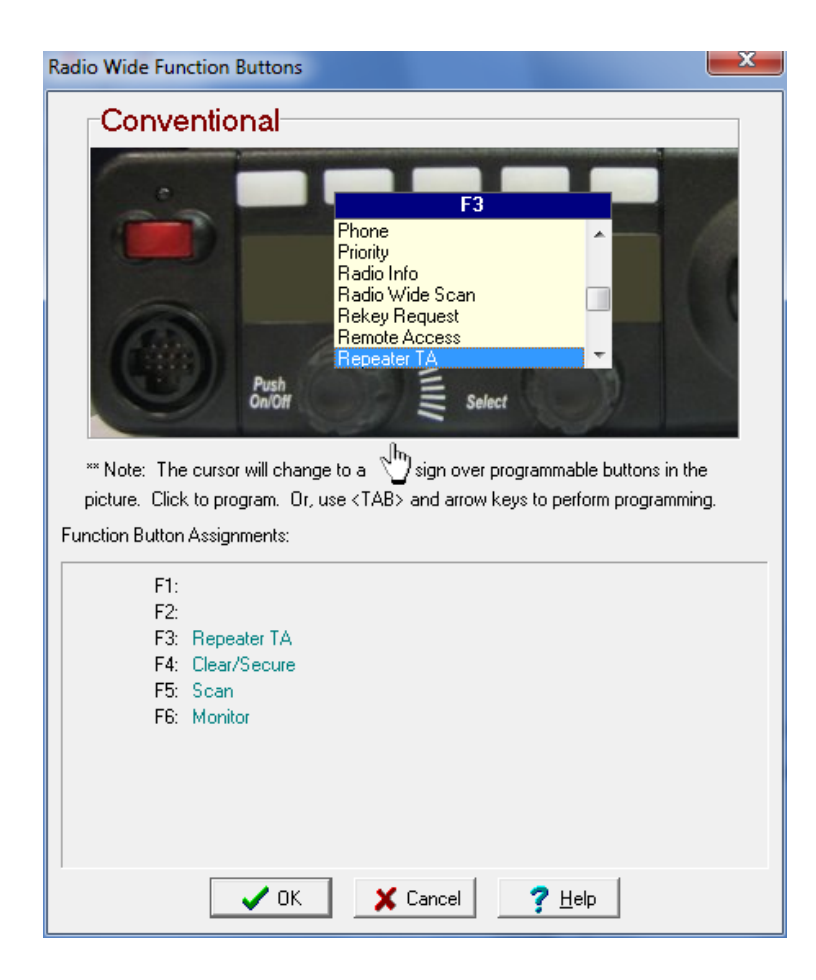

5. Click the **F3 button**.

A drop-down menu appears.

- 6. From the F3 drop-down menu, select **Repeater TA**.
- 7. Click the **F4 button**.
  - A drop-down menu appears.
- 8. From the F4 drop-down menu, select **Clear/Secure**.
- 9. Click the **F5 button**. *A drop-down menu appears*.
- 10. From the F5 drop-down menu, select Scan.
- 11. Click the **F6 button**.
  - A drop-down menu appears.
- 12. From the F6 drop-down menu, select Monitor.
- 13. Click the **OK button**.
- 14. Repeat steps 2-13 to configure additional systems.

## 6.1.2 ANI and Emergency Setup

**NOTE:** Only perform the ANI and Emergency Setup if the radio firmware version is prior to 4.14.5.

To configure ANI and Emergency, do the following:

- 1. Open the PCConfigure Radio Configuration Software.
- 2. Click the **Radio Wide tab**. *The Radio Wide page appears*.
- 3. Under System Specific, select the **desired system**. *The corresponding system page appears*.
- 4. Under Display, select the **PTT ID on RX** and **Inf. check boxes**.
- 5. Repeat **steps 2-4** to configure additional systems.

| PCConfigure 2.18.2                                                                                                    | 100-6-1                                                                                       |                                                                                                    |
|----------------------------------------------------------------------------------------------------|-----------------------------------------------------------------------------------------------|----------------------------------------------------------------------------------------------------|
| <u>File Radio Transfer Tools H</u> elp                                                                                                    |                                                                                               |                                                                                                    |
| Image: Provide the second state of the second state of | entional<br>nes<br>Clear Alert Tone<br>Clear Mode Alert on Secure Rx<br>Priority Call Alert   | Display<br>Show MON icon when in Normal Mode<br>Call History<br>PTT ID on Rx<br>PTT ID Disp. Time: 1 (s)<br>P25 TG on Rx<br>TG Disp. Time: 1 (s)<br>User Group ID                                                                                                    |
| -Mei                                                                                                    | nu Items  Assign Items  Assign Aliases  nction Buttons  Assign CH Buttons  Assign Mic Buttons | ID Disp. Time:       1       ∞       (s)         Received Key ID       Key ID Disp. Time:       1       ∞       (s)         P25 TG on Tx       1       ∞       (s)       □         P25 TG on Tx       1       ∞       (s)       □         P3 TG Disp. Time:       1       ∞       (s)       □         Range Indicators       1       ∞       (s)       □         RSSI Thresholds       Out Of Range       ·120       Inactivity D         Fair       ·60       0       □       Excellent       127         Defaults       □       □       □       □       □ |

## 6.2 EFJohnson Viking VMx00 Radio Configuration

The Armada Fleet Management Software is used to configure the EFJohnson Viking VMx00 radio to interface properly with the IP-224.

## 6.2.1 Serial Communication

To verify Serial Communications are enabled, do the following:

- 1. Open the Armada Fleet Management Software.
- 2. Click the **Codeplugs tab**. *The Codeplugs page appears.*

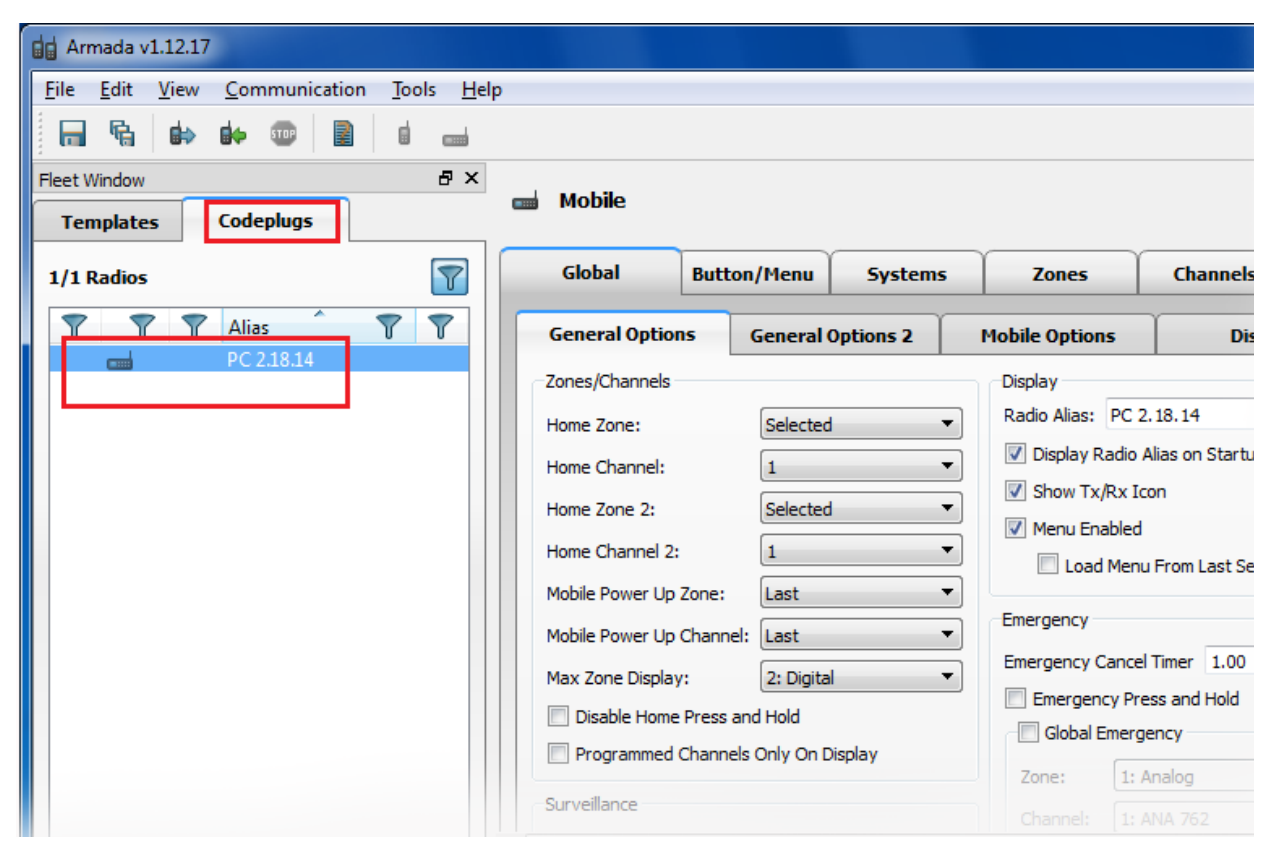

3. Right click the **Codeplug icon**. *A drop-down menu appears*.

4. In the Codeplugs drop-down menu, select **Properties**. *The Radio Information window appears*.

| Radio Information                             |          |
|-----------------------------------------------|----------|
| Dptions                                       | Version  |
| Channel Options                               | Softw    |
| 48 Channels                                   | SEM      |
| 128 Channels                                  | DEPT V   |
| 256 Channels                                  | File F   |
| 512 Channels                                  | Identifi |
| 🛷 1024 Channels                               | ECNI     |
| 1536 Channels                                 | LOIV.    |
| 2048 Channels                                 | Alias:   |
| Encryption                                    | MAC      |
| OTAR P25 Conventional                         |          |
| OTAR P25 Trunking                             | Hardwa   |
| P25 AES OFB                                   | Type:    |
| ✓ P25 DES OFB                                 | Band:    |
| ARC4 Software Encryption                      |          |
| Feature Disable Options     Multi Koy Disable | Кеура    |
| Wideband Disable                              | Logic    |
| Feature Options                               | Logic    |
| Keypad Programming =                          | DED      |
| Fire Ground Commander                         | RF D6    |
| Fire Ground First Responder                   | RF De    |
| MDC 1200/GEStar                               | PA Pa    |
| P25 Conv and Trunking OTAP                    | DAG      |
| Internal GPS                                  | PASE     |
| Topaz                                         | Battery  |
| 🖌 Third Party Interface                       | Mobile   |
| Automatic Volume Control                      |          |
| OTIP                                          |          |
| 4 P25                                         |          |
| P25 Conventional Packet Data                  |          |
| P25 Trunking Packet Data                      |          |
| Digital Conventional                          |          |
| P25 Phase 2                                   |          |
| P25 Authentication                            |          |
| Trunking Options                              |          |
| P25 Trunking                                  |          |
| SMARTNET Trunking                             |          |
| SmartZone Trunking                            |          |

5. Under Feature Options, verify there is a check mark next to **Third Party Interface**.

If yes, continue. OR If no, please contact an **EFJohnson representative** for instructions. 6.2.2 Radio Buttons Setup (Standard Control Head)

To configure the Radio Buttons for a Standard Control Head, do the following:

- 1. Open the Armada Fleet Management Software.
- 2. Click the **Button/Menu tab**. *The Button/Menu page appears*.
- 3. From Systems Types, select the **desired system**.
- 4. From Interface Types, select Std. CH.
- 5. Click the **Buttons tab**.

The Buttons page appears.

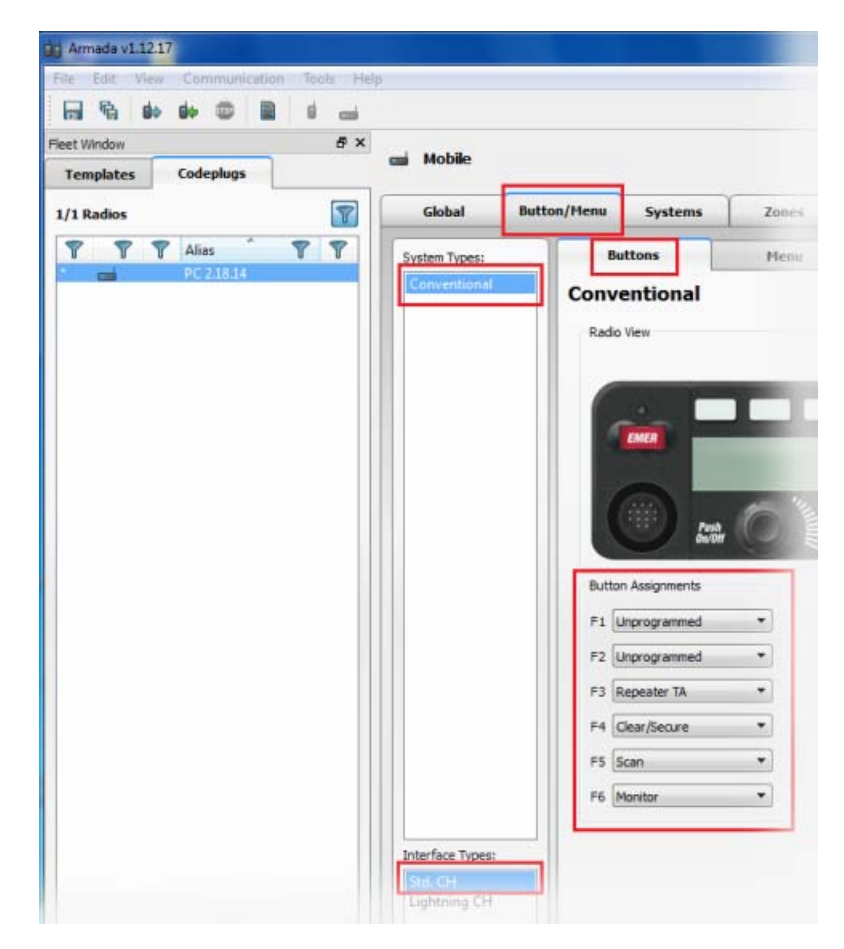

#### **Under Button Assignments**

- 6. From the F3 drop-down menu, select Repeater TA.
- 7. From the F4 drop-down menu, select Clear/Secure.
- 8. From the F5 drop-down menu, select Scan.
- 9. From the F6 drop-down menu, select Monitor.
- 10. Repeat steps 2-9 to configure additional systems.

## 6.2.3 Radio Buttons Setup (Lightning Control Head)

To configure the Radio Buttons for a Lightning Control Head, do the following:

- 1. Open the Armada Fleet Management Software.
- 2. Click the **Button/Menu tab**. *The Button/Menu page appears*.
- 3. From Systems Types, select the **desired system**.
- 4. From Interfaces Types, select Lightning CH.
- 5. Click the **Buttons tab**.

The Buttons page appears.

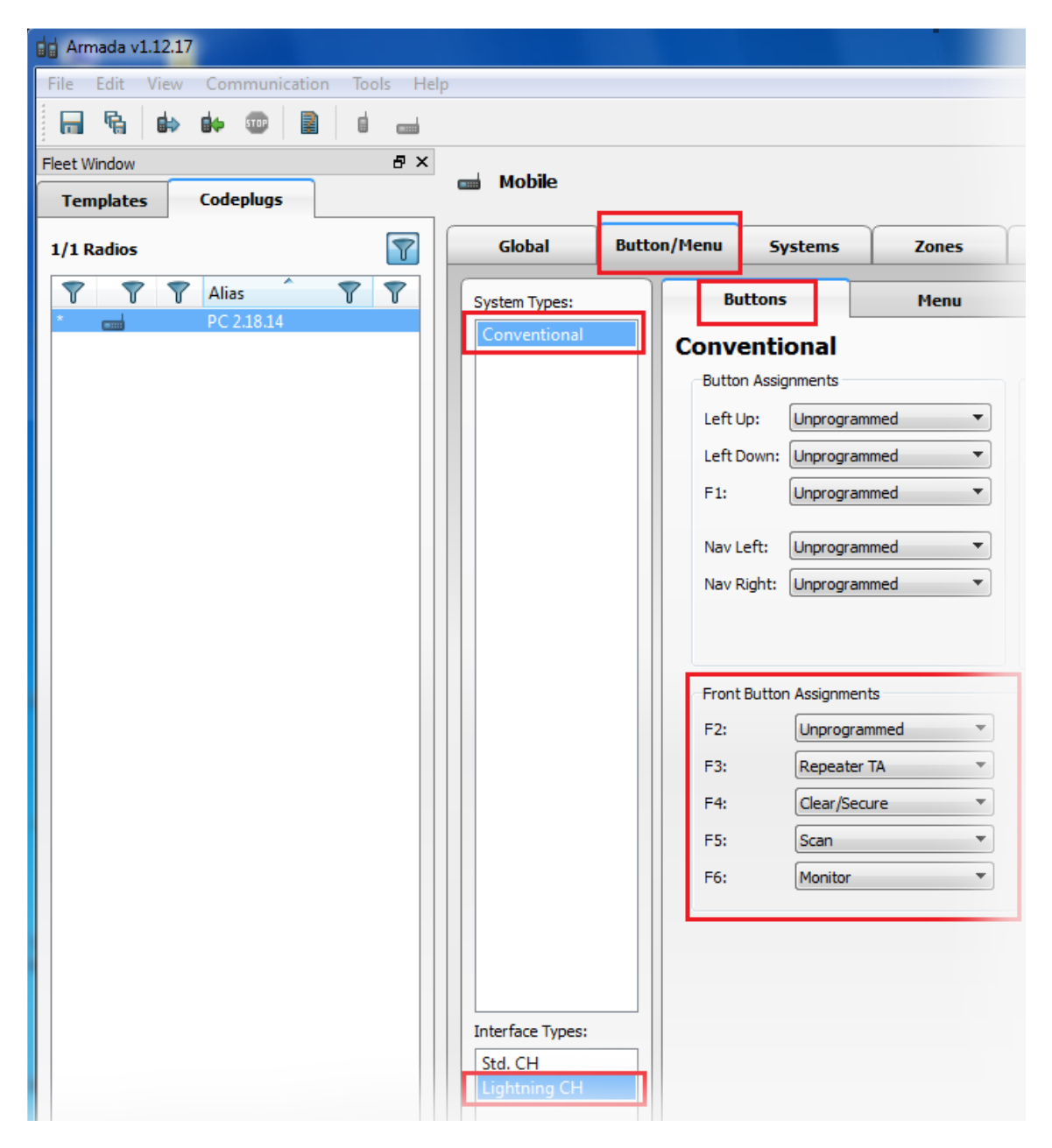

## **Under Front Button Assignments**

- 6. From the F3 drop-down menu, select **Repeater TA**.
- 7. From the F4 drop-down menu, select **Clear/Secure**.
- 8. From the F5 drop-down menu, select Scan.
- 9. From the F6 drop-down menu, select Monitor.
- 10. Repeat **steps 2-9** to configure additional systems.

# 7.0 IP-224 Access Key Installation

The EFJohnson radio interface requires an additional Advanced Interface Option (Export) or Advanced Interface Option (North American) on the IP-224.

## NOTE:

- The Advanced Interface Option (Export) or Advanced Interface Option (North American) Access Key must be purchased before you can activate the EFJ 5300/VMx00 Serial Type. The Advanced Interface Option (Export) or Advanced Interface Option (North American) requires an access key to be generated specifically for each IP-224.
- If the Advanced Interface Option (Export) or Advanced Interface Option (North American) Access Key was purchased as a factory installation [(F.01U.347.906) IP-224 Radio Gateway Advanced Options Export or (F.01U.347.907) IP-224 Radio Gateway Advanced Options NA (factory installed)], the access key was activated by the factory prior to shipping.
- Activating the Advanced Interface Option (Export) or Advanced Interface Option (North American) via the IP-224 web interface is only required if this is a field installation [(F.01U.343.868) IP-224 Field Code Advanced Options Export or (F.01U.343.869) IP-224 Field Code Advanced Options NA (customer purchased option)].

To activate the Advanced Interface Option (Export) or Advanced Interface Option (North American) Access Key, do the following:

- 1. Open the **IP-224 webpage**.
- 2. From the left navigation, select **Additional Features**. *The Additional Features page appears*.

| Home                | SUCCESS     | . Peacures are now available. Save Parameters step s | chi requireu. |
|---------------------|-------------|------------------------------------------------------|---------------|
| Ethernet Setup      | ACCESS ADD  | ITIONAL FEATURES                                     |               |
| Multicast Setup     |             | · · · · · · · · · · · · · · · · · · ·                | 1-110         |
| Hardware Setup      | Access Key: |                                                      | Submit        |
| Gain Setup          | 3 e         | Feature Name                                         | <u>State</u>  |
| Per Line Setup      |             | Advanced Interface Option (North American)           | Enabled       |
| Crosspatch Setup    |             | Serial Type                                          | Available     |
| Account Management  |             | EFJ 5300/VMx00                                       | Yes           |
| Backup & Pertore    |             | Hytera MD782                                         | Yes           |
| P backup a Restore  |             | Hytera MT680                                         | Yes           |
| Firmware Upgrade    |             | ICOM<br>IDEN                                         | Yes           |
| Additional Features |             | Kenwood 5x10                                         | Yes           |
| Cours Desembles     |             | Kenwood NEXEDGE                                      | Yes           |
| Save Parameters     |             | Kenwood NX-5x00                                      | Yes           |
| System Status       |             | Kenwood x150                                         | Yes           |
|                     |             | Kenwood x180                                         | Yes           |
|                     |             | Kenwood x80                                          | Yes           |
|                     |             | Kenwood x90                                          | Yes           |
|                     |             | MOTOTRBO Interface*                                  | Yes           |
|                     |             | MTRBi                                                | Yes           |
|                     |             | PowerTrunk                                           | Yes           |
|                     |             | Sepura                                               | Yes           |
|                     |             | Serial Over IP                                       | Yes           |
|                     |             | Sprint Direct Connect                                | Yes           |
|                     |             | Tait TM91xx/TM94xx                                   | Yes           |
|                     |             | Tait TM93xx                                          | Yes           |
|                     |             | Telex Generic                                        | Yes           |

- 3. In the Access Key field, enter the **32-character access key**.
- 4. Click the **Submit button**. *The changes are sent to the IP-224 in temporary storage.*
- 5. From the left navigation, select **Save Parameters**. *The Save Parameters page appears*.
- 6. Click the **Save Parameters button**. *Changes are now permanently saved to the IP-224 console.*

# 8.0 IP-224 Setup

To configure the IP-224, do the following:

- 1. Open the **IP-224 web application**. *The IP-224 window appears*.
- 2. From the left navigation, select Multicast Setup.

| Name: Telex IP-224<br>MAC: 00:08:7C:70:03:A2<br>HW: 1.010 FW: 2.101<br>SN: 224010802 Checksu | ım: A4CD3A3 | F                |             |         |              | T            | El                  | Radio                     | Dispatcl    |  |  |
|----------------------------------------------------------------------------------------------|-------------|------------------|-------------|---------|--------------|--------------|---------------------|---------------------------|-------------|--|--|
| TELEX IP-224                                                                                 |             |                  |             |         | Submit       |              | Auto                | o Configur                | ation: 🛽    |  |  |
| Home                                                                                         |             |                  |             |         |              |              |                     |                           |             |  |  |
| Ethernet Setup                                                                               | LINE SET    | TUP              |             |         |              |              |                     |                           |             |  |  |
| <ul> <li>Multicast Setup</li> </ul>                                                          | Line:       | Line<br>Enable:  | Line Nan    | ne:     | Line Type:   | Seria        | I Type:             | Vocod                     | er Type:    |  |  |
| Line Setup                                                                                   | 1           | V.               | EFJ 1       |         | Local Mode   | EFJ 5300/VN  | tx00                | <ul> <li>TELED</li> </ul> | TELEX 32K 💌 |  |  |
| IP Recorder Setup                                                                            | 2           | V                | EFJ 2       |         | Local Mode   | EFJ 5300/VN  | tx00                | ▼ TELE                    | ( 32K 👻     |  |  |
| Hardware Setup                                                                               | Line:       | Mcast<br>Enable: | RX Mcast:   | RX Port | TX Mcast     | TX Port:     | TX Group<br>Port A: | TX Group<br>Port B:       | , ш.        |  |  |
| Gain Setup                                                                                   | 1           | 1                | 225.8.11.81 | 1054    | 225.8.11.81  | 1254         | 0                   | 0                         | 6           |  |  |
| Per Line Setup                                                                               | 2           | V                | 225.8.11.81 | 1055    | 225.8.11.81  | 1255         | 0                   | 0                         | 6           |  |  |
| Crosspatch Setup                                                                             |             |                  |             |         |              |              |                     |                           |             |  |  |
| Account Management                                                                           | IP RECO     | RDER SET         | UP          |         |              |              |                     |                           |             |  |  |
| Additional Features                                                                          | Line:       | Mcast<br>Enable  | Line Na     | ame:    | Vocoder Type | : Mcast Add  | ress: Ou            | itgoing<br>Port:          | TIL:        |  |  |
| Save Parameters                                                                              | 1           |                  | Recorder 1  |         | TELEX 32K 🔻  | 225.8.11.101 | 22                  | 250                       | 6           |  |  |
| System Status                                                                                | 2           |                  | Recorder 2  |         | TELEX 32K 🔻  | 225.8.11.101 | 22                  | 251                       | 6           |  |  |
|                                                                                              |             |                  |             |         |              |              |                     |                           |             |  |  |
|                                                                                              |             |                  |             |         | Submit       |              |                     |                           |             |  |  |

3. Select the Auto Configuration check box.

## **Under LINE SETUP**

- 4. From the Serial Type drop-down menu, select EFJ 5300/VMx00.
- 5. In the RX Mcast field, enter Receive Multicast IP Address.
- 6. In the RX Port field, enter the **Receive Multicast Port number**.
- 7. In the TX Mcast field, enter the Transmit Multicast IP Address.
- 8. In the TX Port field, enter the Transmit Multicast Port number.
- 9. Click the **Submit button**. *The changes are sent to the IP-224 in temporary storage.*

10. From the left navigation, select **Per Line Setup**. *The Per Line Setup window appears.* 

| FUNCTIO | ON TONE SE   | TUP     |                |                    |                   |               |                  |      |      |
|---------|--------------|---------|----------------|--------------------|-------------------|---------------|------------------|------|------|
| Jump t  | o Entry:     | << <    | 1 to 10        | ▼ > (              | >>                |               |                  |      |      |
| Boot U  | p Frequen    | cy: 1 🔻 |                |                    |                   |               |                  |      |      |
| Entry   | Enable       | Relay   | Relay<br>Group | Relay Time<br>(ms) | Digital<br>Output | CTCSS<br>Freq | CTCSS<br>Default | Zone | Chan |
| 1       | <b>V</b>     | •       | 1 🔻            | 0                  | 0                 | 0             |                  | 1    | 1    |
| 2       | $\checkmark$ | •       | 1 🔻            | 0                  | 0                 | 0             |                  | 1    | 2    |
| 3       | <b>V</b>     | •       | 1 🔻            | 0                  | 0                 | 0             |                  | 1    | 3    |
| 4       | <b>V</b>     | •       | 1 🔻            | 0                  | 0                 | 0             |                  | 1    | 4    |
| 5       | <b>V</b>     | -       | 1 🔻            | 0                  | 0                 | 0             |                  | 1    | 5    |
| 6       | <b>v</b>     | -       | 1 🔻            | 0                  | 0                 | 0             |                  | 1    | 6    |
| 7       | <b>v</b>     | -       | 1 🔻            | 0                  | 0                 | 0             |                  | 1    | 7    |
| 8       | <b>v</b>     | -       | 1 🔻            | 0                  | 0                 | 0             |                  | 1    | 8    |
| 9       | <b>v</b>     | -       | 1 🔻            | 0                  | 0                 | 0             |                  | 2    | 1    |
| 10      | <b>v</b>     | -       | 1 🔻            | 0                  | 0                 | 0             |                  | 2    | 2    |

#### **Under Function Tone Setup**

- 11. In the Zone Column field, enter the **desired radio zone**.
- 12. In the Chan Column field, enter the **desired radio channel**.
- 13. Click the **Submit button**.

The changes are sent to the IP-224 in temporary storage.

- 14. In the left navigation, select **Save Parameters**. *The Save Parameters page appears*.
- 15. Click the **Save Parameters button**. Changes are now saved permanently to the IP-224 console.

# 9.0 C-Soft Designer Setup

The Per Line Parameters window is used to configure C-Soft to IP-224 communications.

To configure Per Line Parameters, do the following:

- 1. Open C-Soft Designer.
- 2. From the Edit menu, select **Setup Per Line Parameters**. *The Per Line Parameters window appears.*

| Line<br>Number Line Type Line Name |          | Rx Multicast Address   | Rx Port              | Tx Multicast Address |      |     | Tx Port | Base Radio IP: |     |    | TTL  | Packet<br>Delay |     | Close |     |   |    |         |        |        |     |   |
|------------------------------------|----------|------------------------|----------------------|----------------------|------|-----|---------|----------------|-----|----|------|-----------------|-----|-------|-----|---|----|---------|--------|--------|-----|---|
| 1 Te                               | Telex    | •                      | Fire Department      | 225. 8 . 11 . 81     | 1054 | 225 | . 8     | . 1            | 1.  | 81 | 1254 | 0               | . 0 | . 0   | . 0 | 2 | 10 | Ontions | Ereces | Signal | CID | 1 |
|                                    |          | Ecł                    | ho Packets Enable: 📰 | 0.0.0.0              | 1054 | 0   | . 0     | . (            | 0   | 0  | 1254 |                 |     |       |     |   |    | opaons  | inces  | Setup  |     |   |
| 2 Telex                            | Telex    | •                      | Sidney Police        | 225. 8 . 11 . 81     | 1055 | 225 | . 8     | 1.1            | 1.  | 81 | 1255 | 0               | . 0 | . 0   | , 0 | 2 | 10 | Ontione | Frede  | Signal | CID | 1 |
|                                    |          | Echo Packets Enable: 📃 |                      | 0.0.0.0              | 1055 | 0   | . 0     | . (            | 0   | 0  | 1255 |                 |     |       |     |   |    | opuons  | rieds  | Setup  | SIF |   |
| 3                                  | Telex    | •                      | Newport Police       | 225. 8 . 11 . 81     | 1056 | 225 | . 8     | . 1            | 1.  | 81 | 1256 | 0               | . 0 | . 0   | , 0 | 2 | 10 | Options | Frens  | Signal | SIP |   |
|                                    |          | Ech                    | ho Packets Enable: 📃 | 0.0.0.0              | 1056 | 0   | . 0     | ) . (          | ) . | 0  | 1256 |                 |     |       |     |   |    |         | linde  | Setup  |     | ł |
| 4                                  | Telex    | •                      | iDen Line            | 225. 8 . 11 . 81     | 1057 | 225 | . 8     | 1.1            | 1.  | 81 | 1257 | 0               | . 0 | . 0   | . 0 | 2 | 10 | Options | Freqs  | Signal | SIP | 1 |
|                                    |          | Eck                    | ho Packets Enable: 📰 | 0.0.0.0              | 1057 | 0   | . 0     | . (            | ) . | 0  | 1257 |                 |     |       |     |   |    |         |        | Setup  | -   | I |
| 5                                  | Telex    | •                      | 16kb Vocoder         | 225. 8 . 11 . 81     | 1058 | 225 | . 8     | . 1            | 1.  | 81 | 1258 | 0               | . 0 | . 0   | . 0 | 2 | 10 | Options | Fregs  | Signal | SIP | 1 |
|                                    |          | Ech                    | ho Packets Enable: 📰 | 0.0.0.0              | 1058 | 0   | . 0     | . (            | 0 . | 0  | 1258 |                 |     |       |     |   |    |         |        | Setup  |     | ł |
| 6                                  | Telex    | •                      | Supervisor Line      | 225. 8 . 11 . 81     | 1059 | 225 | . 8     | - 1            | 1.  | 81 | 1259 | 0               | . 0 | . 0   | . 0 | 2 | 10 | Options | Freas  | Signal | SIP |   |
|                                    |          | Ecł                    | ho Packets Enable: 🕅 | 0.0.0.0              | 1059 | 0   | . 0     | 1.1            | 0   | 0  | 1259 |                 |     |       |     |   |    |         |        | Seiup  |     | J |
| 7                                  | Disabled | •                      | Line 7               | 225. 8 . 11 . 81     | 1060 | 225 | . 8     | . 1            | 1., | 81 | 1260 | 0               | . 0 | , 0   | 0   | 6 | 10 | Options | Freqs  | Signal | SIP |   |
|                                    |          | Eck                    | ho Packets Enable: 📋 | 0.0.0.0              | 1060 | 0   | . 0     | (              | 3   | 0  | 1260 |                 |     |       |     |   |    |         |        | Setup  |     | J |
| 8                                  | Disabled | •                      | Line 8               | 225, 8, 11, 81       | 1061 | 225 | . 8     | 1.1            | 1.  | 81 | 1261 | 0               | . 0 | . 0   | . 0 | 6 | 10 | Options | Freqs  | Signal | SIP |   |
|                                    |          | Ecł                    | ho Packets Enable: 📋 | 0.0.0.0              | 1061 | 0   | . 0     | 1. (           | 0   | 0  | 1261 |                 |     |       |     |   |    |         |        | Setup  |     | I |
| 9                                  | Disabled | •                      | Line 9               | 225. 8 . 11 . 81     | 1062 | 225 | . 8     | 1.1            | 1.  | 81 | 1262 | 0               | . 0 | . 0   | . 0 | 6 | 10 | Options | Freds  | Signal | SIP |   |
|                                    |          | Ech                    | ho Packets Enable:   | 0.0.0.0              | 1062 | 0   | . 0     | . (            | 0.  | 0  | 1262 |                 |     |       |     |   |    | (       | ( todo | setup  |     | 1 |
| 10 Disable                         | Disabled | +                      | Line 10              | 225. 8 . 11 . 81     | 1063 | 225 | 8       | 1.1            | 1.  | 81 | 1263 | 0               | . 0 | , 0   | , 0 | 6 | 10 | Options | Freqs  | Signal | SIP | 1 |
|                                    |          | Ech                    | ho Packets Enable: 🔲 | 0.0.0.0              | 1063 | 0   | . 0     | . (            | ) . | 0  | 1263 |                 |     |       |     |   |    |         |        | Selup  | _   | J |

- 3. In the Rx Multicast Address field, enter the **Receive Multicast IP Address** of the connected IP-224.
- 4. In the Rx Port field, enter the Receive Multicast Port number of the connected IP-224.
- 5. In the Tx Multicast Address field, enter the **Transmit Multicast IP Address** of the connected IP-224.
- 6. In the Tx Port field, enter the Transmit Multicast Port number of the connected IP-224.
- 7. In the Base Radio IP field, enter the IP address of the connected IP-224.
- 8. Click the **Close button**.
- **NOTE:** The Multicast settings of IP-224 and C-Soft must match for the interface to function properly. Verify the RX and TX Multicast Addresses match, as well as RX and TX Ports.

Notes:

## Suggestions or comments:

Contact technical support with suggestions or comments concerning this application guide.

## Technical Support:

**Email:** TelexDispatchtechsupport@us.bosch.com

**Fax:** 1-402-467-3279

**Phone:** 1-800-898-6723

**Bosch Security Systems, Inc** 

8601 East Cornhusker Highway Lincoln, Nebraska 68507